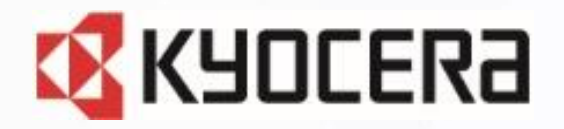

# **DIGNO<sup>®</sup> ケータイ кү-42с DIGNO<sup>®</sup> ケータイ カメラレス** кү-43с

## Device Control アプリ ご利用マニュアル

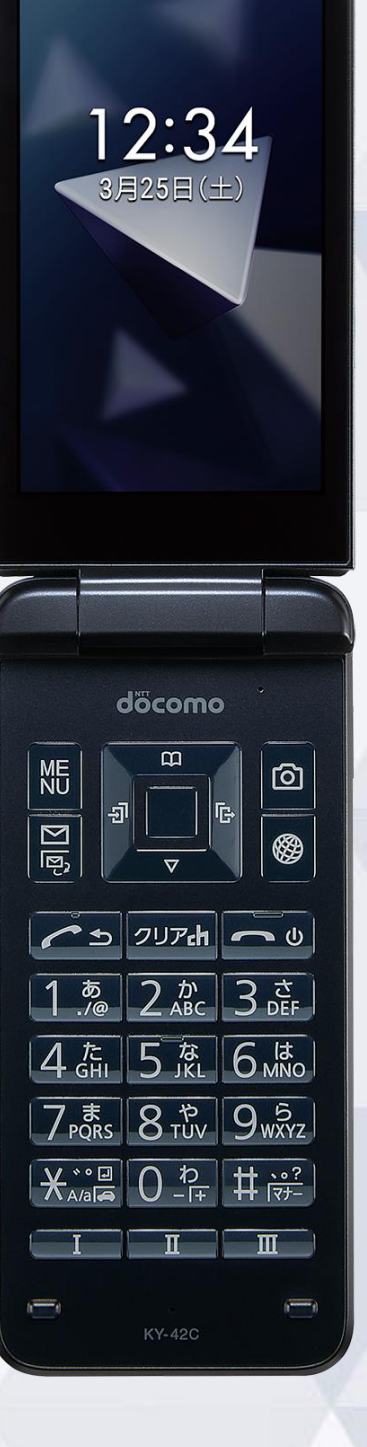

<sup>46</sup> 100% 12:34

第1.1版

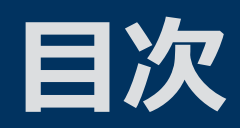

#### Device Control アプリとは

#### 設定可能な機能制限

設定可能なポリシー一覧 起動制限可能なアプリー覧

#### ご利用方法

- 従業員端末への機能制限設定までの流れ
- 1. 事前設定
- 2. ポリシーの設定
- 3. ポリシーの転送、受信 (他端末にも同じポリシーを適用する場合) サインインパスワードの変更
- ステータスの確認方法

#### 機能制限中の端末動作

端末の機能制限中の動作 アプリの起動制限中の動作

注意事項・FAQ(よくあるご質問)

#### お問い合わせ先

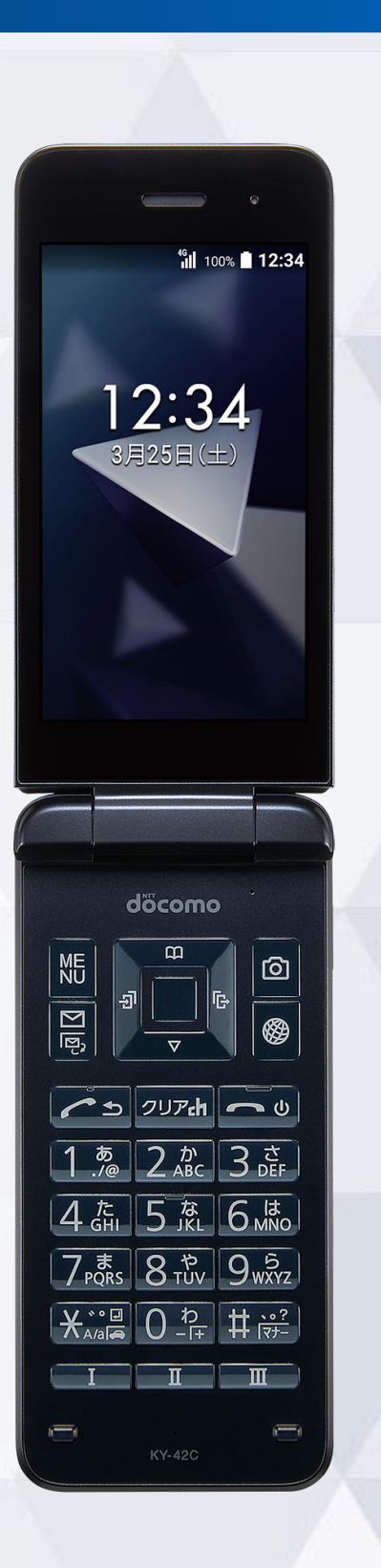

※ポリシーとは、機能制限の一連の設定のことです。

# Device Control アプリとは

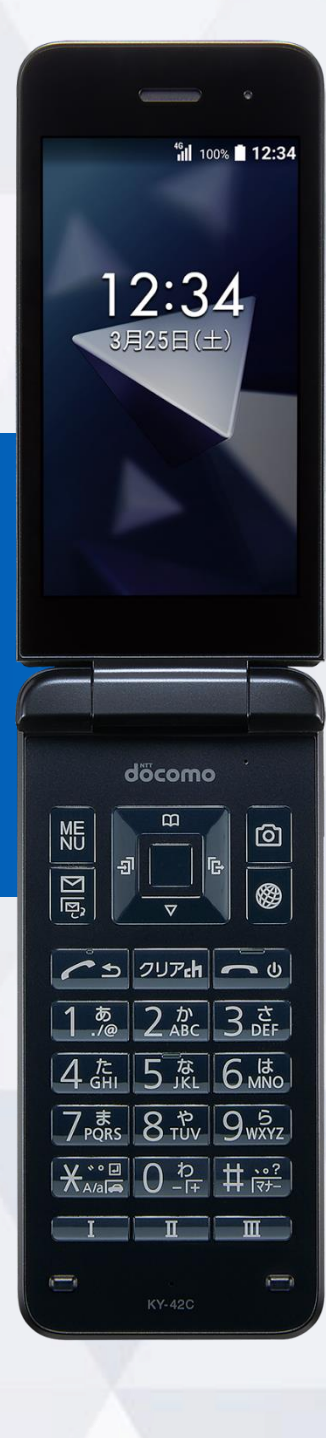

## Device Control アプリとは

## Device Control アプリは、業務用モバイル端末の 設定に最適なアプリです。

#### 特長① 端末機能の利用を制限

電話帳登録外の発着信の制限や、Wi-Fi/Bluetoothの利用を制限するなど 端末機能の利用を制限できます。

特長② 業務に不要なアプリの起動を制限

プリインストールされているアプリの起動を制限できます。

#### 端末のみで設定が完結

端末だけで設定でき、操作用PCなどの環境整備が不要です。

設定を簡単に複製可能

1台を設定すれば、他の端末に1台ずつ、設定の複製が可能です。

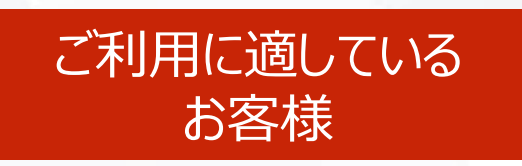

特長3

特長④

- 従業員の私的利用を防ぎたいお客様
- 必要最低限の機能制限をしたいお客様
- EMMの導入が困難なお客様

## 設定可能な機能制限

<sup>46</sup> 100% 12:34

## 設定可能なポリシー一覧

#### ※ポリシーとは、機能制限の一連の設定のことです。

| Wi-Fi     | Wi-Fiを無効化します。                                                                                                    |
|-----------|----------------------------------------------------------------------------------------------------|
|           | Wi-Fiテザリングを無効化します。                                                                                                    |
| Bluetooth | Bluetoothを無効化します。                                                                                                    |
|           | Bluetoothテザリングを無効化します。                                                                                                    |
| 端末        | SMSを無効化します。                                                                                                    |
|           | ソフトウェアアップデートを無効化します。<br>* ソフトウェアアップデートを無効化すると、セキュリティパッチ等が利用できなくなります。<br>また、ソフトウェアアップデートを無効化にしていても、故障した端末を修理し返却された際には、ソフトウェアアップデートが実施されている場合がございます。                                                            |
|           | 提供元不明アプリを不認可にします。                                                                                                    |
|           | USBテザリングを無効化します。                                                                                                    |
|           | USB MTPを無効化します。                                                                                                    |
|           | SDカードの使用を制限します。                                                                                                    |
| 電話        | モバイルネットワーク(音声ローミング/データローミング/モバイルデータ)を無効化します。                                                                                                    |
|           | 電話帳の編集を無効にします。                                                                                                    |
|           | 着信を制限することができます。電話帳の登録番号もしくはホワイトリストの登録番号からの着信を許可<br>ることも可能です。<br>*通常、端末を再起動した後は、ロック画面でパスワードやロックNo.を入力してロックを解除するまで、ほとんどのアプリやデータにはアクセスできません。この状態では本機能制限が正しく動作しないケースもございます (例:特定の電話番号のみを着信する機能制限をしても、一律で着信拒否する等)。 |
|           | 発信を制限することができます。電話帳の登録番号もしくはホワイトリストの登録番号への発信を許可す<br>ることも可能です。                                                                                                    |
| アプリ       | アプリの起動を制限します。制限対象のアプリはリストで管理できます。(次ページで制限可能なアプリー覧を記載)                                                                                                    |
| リセット      | データの初期化を無効にします。                                                                                                    |
| 位置情報      | 位置情報の設定を <b>有効化</b> し、高精細モードに固定します。<br>* 高精細モードとはGPS、Wi-Fi、Bluetooth、モバイルネットワークで現在値を特定する位置情報モードです。                                                                                                    |

## 起動制限可能なアプリー覧

| FMラジオ * DIGNOケータイ カメラレス KY-43Cは非搭載 | ドコモメール  |
|------------------------------------|---------|
| PCメール                              | ドコモ位置情報 |
| SMS                                | ドコモ留守電  |
| Web                                | ドコモ電話帳  |
| iチャネル                              | 取扱説明書   |
| あんしんスキャン                           | 天気アプリ   |
| あんしんナンバーチェック                       | 時計      |
| あんしんフィルター                          | 機能制限ツール |
| あんしんマネージャー                         | 漢字チェック  |
| カメラ * DIGNOケータイ カメラレス KY-43Cは非搭載   | 設定      |
| スケジュール&メモ                          | 電卓      |
| ダイヤラ                               | 音声レコーダー |
| データスイッチ                            | + メッセージ |
| データフォルダ                            |         |

# ご利用方法

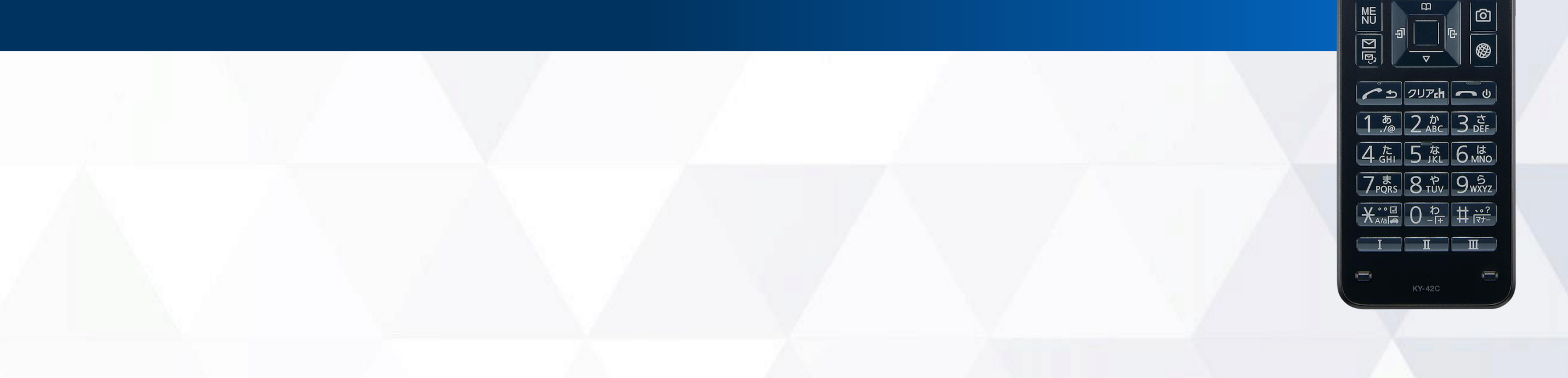

<sup>46</sup>1 100% 12:34

12:34 3月25日(土)

> döcomo ¤

## 従業員端末への機能制限設定までの流れ

1. 事前設定(P.10~13)

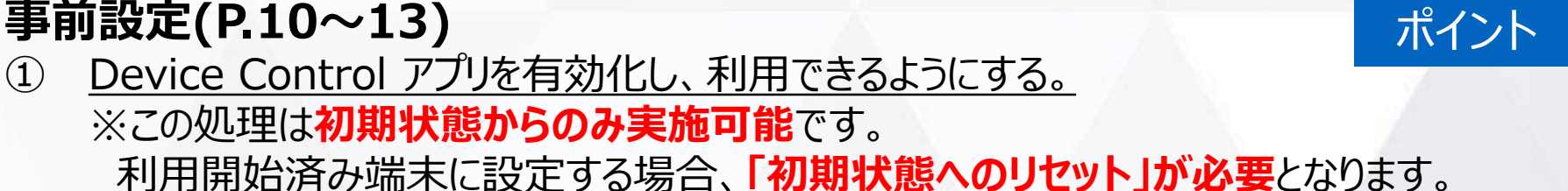

- Device Control アプリをカスタマイズキーに設定する。 (2)
- ③ Device Control アプリヘサインインする。
- 2. ポリシーの設定(P.15~17)
  - ④ ポリシーを設定し、機能制限を完了する。
- 3. ポリシーの転送、受信(P.18~19)※他端末にも同じポリシーを適用する場合
  - 他の端末に、ポリシーの転送、受信を行う。(1度にポリシー転送/受信できるのは、1台のみです。)

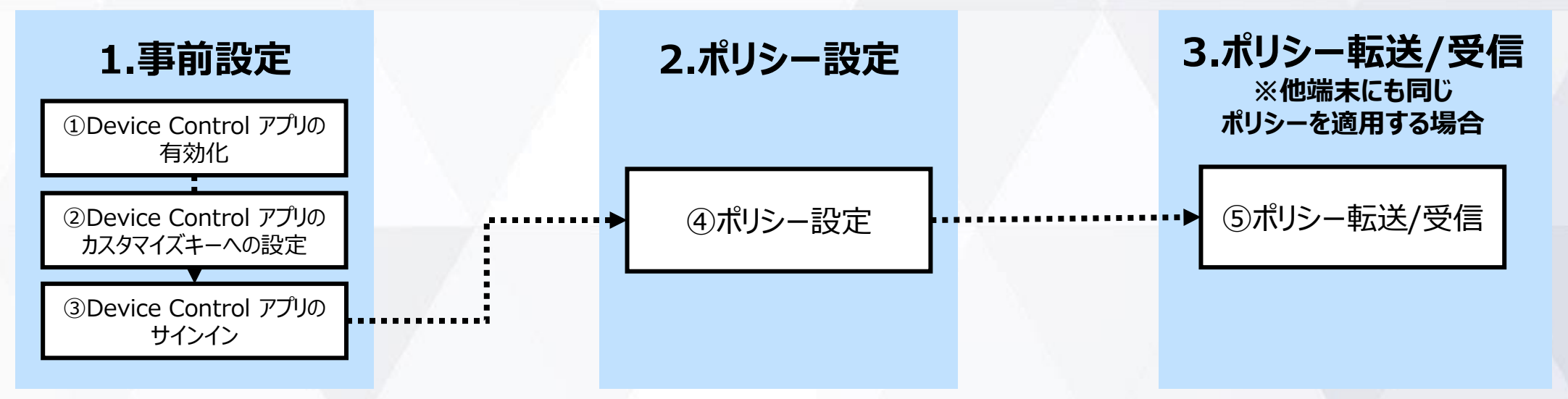

#### 【注意事項】

- 「機能制限ツール」とDevice Controlアプリを同時に利用することはできません。 ※「機能制限ツール」については、ドコモのホームページ掲載の本製品紹介サイトをご覧ください。
- 端末機能の「機能別ロック」とDevice Controlアプリは同時に使用しないようご注意をお願い致します。 「機能別ロック」を使用中に、Device Control アプリで「設定」アプリを起動制限すると、動作が不安定になる場合がございます。 ※「機能別ロック」については、ドコモのホームページ掲載の本製品取扱説明書(PDFファイル)をご覧ください。
- 機能制限をご利用される場合、Device Control アプリのサインインパスワードは初期値から変更されることをおすすめします。 (P.20)サインインパスワードの変更
- 端末に設定されたポリシーは、ステータスから確認できます。 (P.21)ステータスの確認方法

ポリシーとは、機能制限の

一連の設定のことです。

## 1. 事前設定 Device Control アプリの有効化(初期状態の場合)

初めて、Device Control アプリをご利用いただく際には有効化の設定が必要です。 (ポリシーを他端末に転送される場合、送信側端末に加え、受信側端末でも本有効化が必要です。) ※既にDevice Control アプリをご利用の場合は、本操作は不要です。

#### ご注意

#### 有効化には「初期状態にリセット」が必要で、端末内のすべてのデータが消去されます。 そのため、初期設定を行う前や従業員への端末配布前に、有効化を完了することをおすすめします。

#### 初めてDIGNOケータイ KY42C /KY-43Cの電源を入れたとき、 または初期状態にリセットしたとき

| <b>12:34</b>                 | <b>12:34</b>                                                                                    | <b>100% 12:34</b>                                                                                                    | <sup>46</sup> 11 100% 🖬 12:34       |
|------------------------------|-------------------------------------------------------------------------------------------------|----------------------------------------------------------------------------------------------------|-------------------------------------|
| 初期設定を行います                    | 確認<br>Device Controlをデバ<br>イス管理アプリとして<br>設定しますか?<br>他のデバイス管理ア<br>プリが有効になってい<br>る場合は使用できませ<br>ん。 | <ul> <li>アプリの権限設定</li> <li>アプリ連携について説明<br/>が必要な場合は、「詳細<br/>説明」をご参照ください。</li> <li>快適にご利用するため、<br/>一括許可することを推奨<br/>致します。</li> <li>一括許可することを推奨<br/>致します。</li> </ul> | 示<br>定<br>く                         |
|                              | 選択                                                                                              | 後で設定9る<br>選択 詳細説明                                                                                                    |                                     |
| <b>1</b> 「*#*#*#」を<br>コマンド入力 | 2「はい」を選択                                                                                        | 3 「一括許可する」または<br>「後で設定する」を選択                                                                                                    | 4 端末の初期設定完了<br>後、待受画面が表示<br>されます 10 |

## 1. 事前設定 Device Control アプリの有効化 (既にご利用中の場合)

初めて、Device Control アプリをご利用いただく際には有効化の設定が必要です。 (ポリシーを他端末に転送される場合、送信側端末に加え、受信側端末でも本有効化が必要です。) ※既にDevice Control アプリをご利用の場合は、本操作は不要です。

#### ご注意

#### 有効化には「初期状態にリセット」が必要で、端末内のすべてのデータが消去されます。 そのため、初期設定を行う前や従業員への端末配布前に、有効化を完了することをおすすめします。

#### 既にご利用中の端末から 有効化する場合

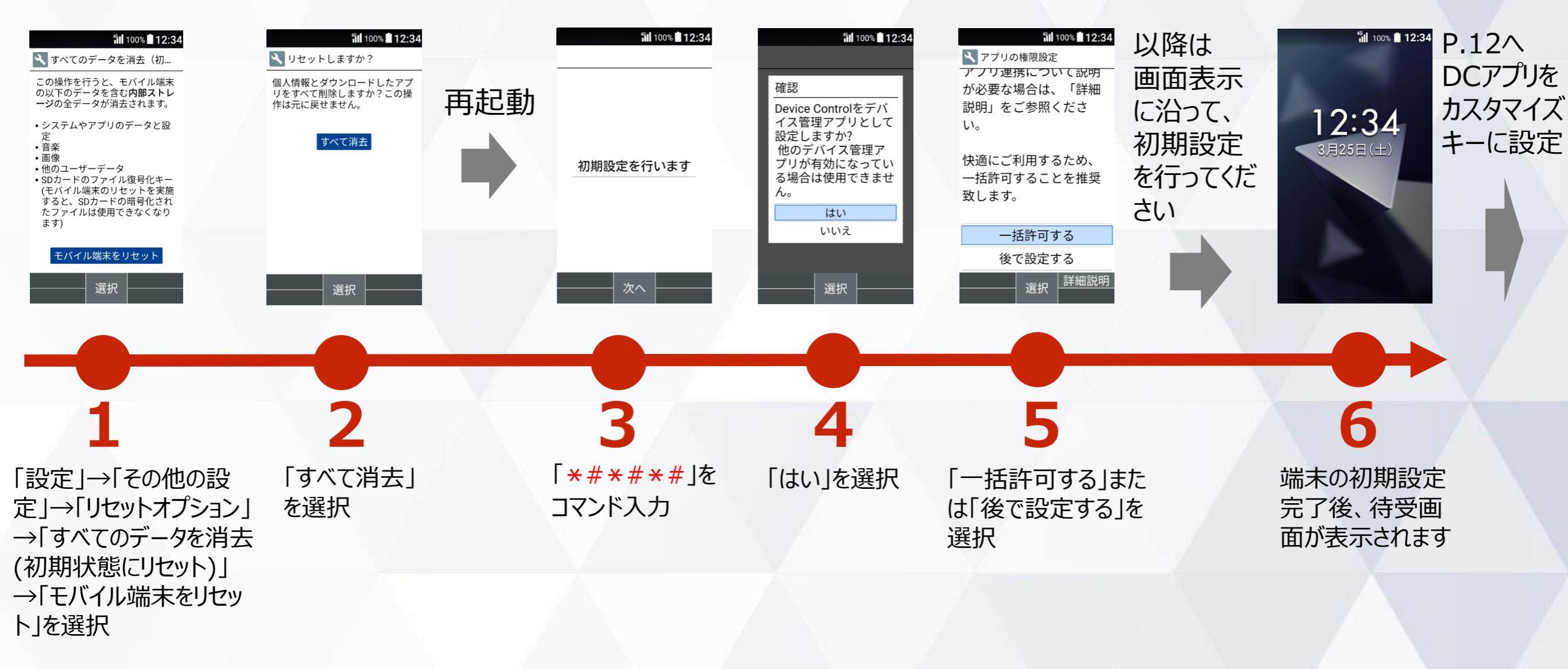

## 1. 事前設定 Device Control アプリをカスタマイズキーに設定

#### Device Control アプリを起動するには、カスタマイズキーにDevice Control アプリを設定する 必要があります。

※ポリシー設定後は、カスタマイズキーからDevice Control アプリを外しても、機能制限は継続されます。 ただし、ポリシー変更やパスワード変更などで、Device Control アプリを改めて起動するには、Device Control アプリのカスタマイズキーへの再設定が必要です。

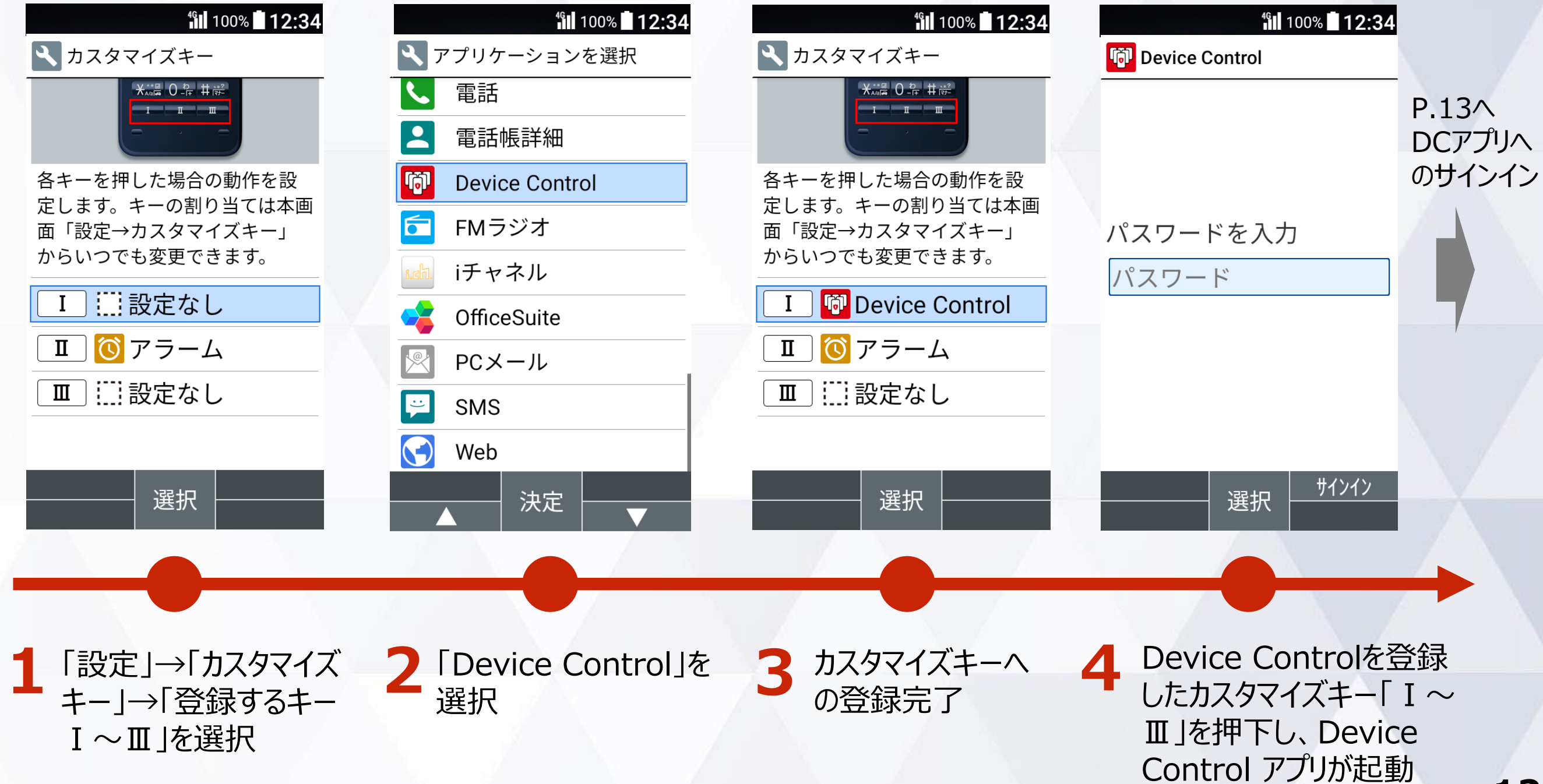

## 1. 事前設定 Device Control アプリへのサインイン

#### Device Control アプリヘサインインするには、パスワードを入力する必要があります。

#### ご注意

従業員が設定変更しないよう、端末管理者にてパスワードを変更、管理することをおすすめします。 パスワードを忘れた場合には、Device Controlアプリにサインインできなくなりますので、厳重な管理をお願いします。 万が一、パスワードをお忘れになり、改めてDevice Controlアプリにサインインするためには、端末の初期化(リセット) を行い、Device Controlアプリのパスワードを初期値の「000000」に戻す必要があります。また、ポリシーで「リセットを 無効化している」場合には、端末の初期化(リセット)ができませんので、「ドコモビジネスコンタクトセンター」までお問い合 わせください。

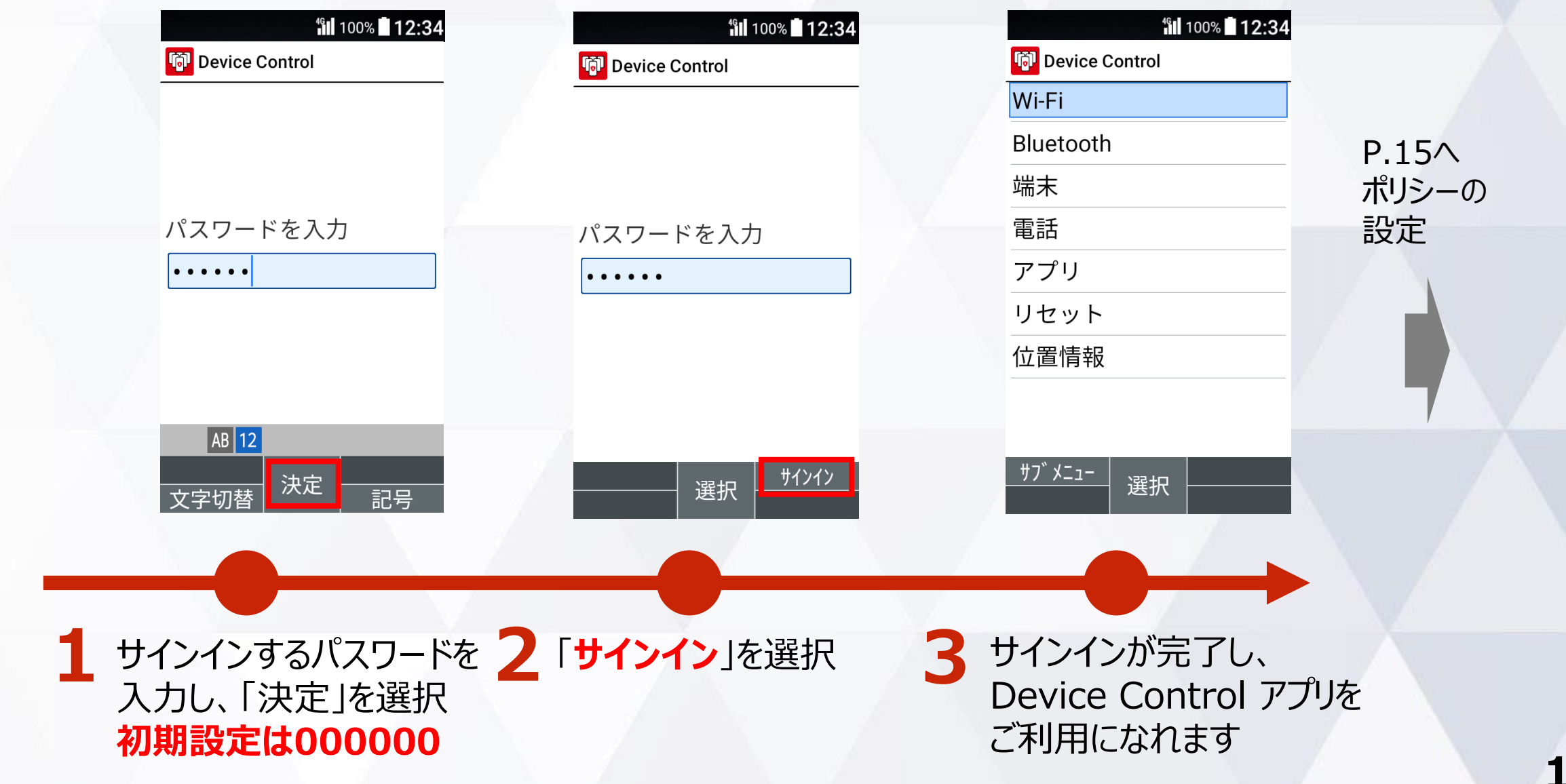

#### (補足) Device Control アプリが有効化されていない場合

Device Control アプリが有効化されていない場合、Device Control アプリを起動すると、 Device Control アプリ有効化の手順が表示されますので、P.10またはP.11の手順に沿って Device Control アプリを有効化してください。

> 有効化されていない状態で Device Controlアプリを起動すると、 有効化の手順が画面に表示されます

#### **12:34**

#### Device Control

初期設定が未完了です。 Device Controlを使用す るには次の操作を行いま す。

1.端末を初期化

- [設定] > [その他の設定] > [リセットオプション] > [すべてのデータを消 去(初期状態にリセッ ト)]を実行
- 画面指示に従い端末を か期化します

OK

## 2.ポリシーの設定(一般的な手順)

Bluetoothと+メッセージ(SMS)の無効化の機能制限を行う場合を例に、一般的なポリシー設定の手順をご説明します。

| <b>12:34</b>   | <b>%  </b> 100% <b>   12:34</b> |           | <b>12:34</b>   | <b>112:34</b>             | <b>12:34</b>                               | <b>%  </b> 100% <b>   12:3</b> | 4       |
|----------------|---------------------------------|-----------|----------------|---------------------------|--------------------------------------------|--------------------------------|---------|
| Device Control | Device Control                  |           | Device Control | 🔞 Device Control          | 🕅 項目レビュー                                   | 🕅 項目レビュー                       |         |
| Wi-Fi          | Bluetooth制限                     |           | Wi-Fi          | 端末機能制限                    | Bluetooth                                  | Bluetooth                      |         |
| Bluetooth      | Bluetoothの無効化                   |           | Bluetooth      | SMSの無効化                   | Bluetoothの無効化                              | Bluetoothの無効化                  | P.18∧   |
| 端末             | すべてのBluetooth機能を無効<br>にします      |           | 端末             | SMSを無効にします<br>ソフトウェアアップデー | ・端末機能の制限                                   | ポリシーを設定                        | ポリシーの転送 |
| 電話             | テザリングの無効化                       | 続けて、他の項目  | 電話             | トの無効化                     | SMSの無効化                                    | S Lました                         | (他端末へポリ |
| アプリ            | Bluetoothテザリングを制限し              |           | アプリ            | ソフトウェアアップデートを             |                                            |                                | シーを送信する |
| リセット           | ません                             | 「クリアキー」で評 | リセット           | 制限しません                    |                                            |                                | 場合)     |
| 位置情報           |                                 | 「コーから設定す  | 位置情報           | 可                         |                                            |                                |         |
|                |                                 | る項目を選択しま  |                | 提供元不明アプリの設定を制<br>四1 ませく   | このポリシーを実行しま                                | このポリシーを実行しま                    |         |
|                |                                 | す         |                |                           | す                                          | す                              |         |
| <del></del>    | サブメニュー│編集│ 完了                   |           | サブメニュー 選択 完了   |                           | いいえはい                                      | ок                             |         |
|                |                                 |           |                |                           |                                            |                                | -       |
|                |                                 |           |                |                           |                                            |                                |         |
|                |                                 | 6         |                |                           |                                            |                                |         |
|                |                                 |           |                |                           |                                            |                                |         |
| 1              | 2                               |           | 2              | 4                         | 5                                          | 6                              |         |
|                | ~                               |           |                | - <b>T</b>                | <b>J</b>                                   |                                |         |
| Device Control | [Bluetooth] $\rightarrow$       |           | Device         | 「端末」→「端末                  | として 「「「「」」 「「」」 「」 「」 「」 「」 「」 「」 「」 「」 「」 | ポリシーの                          |         |
| アプリヘサインインす     | 「Bluetoothの無效                   | 动化工       | Control アプリ    | 能の制限 → [SI                | MS IIS                                     | ホケンの                           |         |
| ると、メインメニュー     | →[On kr選択                       |           | のメインメニューか      | の無効化 → [0]                | 13 リシー 見<br>n   ジェーキャ                      | 政 上 / プ 元 ]                    |         |
| が表示されます        |                                 |           | ら設定する項目        | を選択                       | いの衣示され                                     | 設定完了                           |         |
|                | 「すべてのBluetoo                    | th機       | を選択します         |                           | ます                                         |                                |         |
|                | 能を無効にします」                       | と表示       |                | 「SMSを無効にし                 | ま फ=┓※                                     | 後、付り文                          |         |
|                | されます                            |           |                | す」と表示されます                 | す 唯能伎、                                     | け画面に戻                          |         |
|                |                                 |           |                |                           | 「はい」を選                                     | ります                            |         |
|                |                                 |           |                | ホリシーの設定を                  | 元 択                                        |                                |         |
|                |                                 |           |                | 「する場合、「完                  |                                            |                                |         |
|                |                                 |           |                | 了」を選択します                  |                                            |                                | 15      |

## 2. ポリシーの設定(着信制限、発信制限)

#### 着信制限、発信制限のポリシー設定の手順をご説明します。 着信制限、発信制限ともに手順は同様ですので、着信制限を例にご説明します。

|                     |                            |                                      | ホワイトリスト番号からの                 |                                              |                             |                 |
|---------------------|----------------------------|--------------------------------------|------------------------------|----------------------------------------------|-----------------------------|-----------------|
|                     |                            | <u>電詰帳登録された番号からの</u><br>差信を許可する提合 (+ | <u>着信を許可する場合</u>             | - <b>卷</b> 四)                                |                             |                 |
|                     | (b)                        |                                      | <u> 91 トリスト留ちの編集力法はP14で</u>  | <u>.                                    </u> | A                           |                 |
| 12:34 <b>12:3</b> 4 | <b>12:34</b>               | <b>%∥</b> 100% <b>■ 12:34</b>        | <b>iii</b> 100% <b>12:34</b> | <b>*11</b> 100% <b>12:34</b>                 | <b>%</b> 100% <b>12:3</b> 4 | 4               |
| 🔞 Device Control    | 简 Device Control           | Pevice Control                       | Device Control               | ₩ 項目レビュー                                     | 🔞 項目レビュー                    | - A             |
| Wi-Fi               | 着信制限                       | 着信制限                                 | 着信制限                         | <ul> <li>電話</li> </ul>                       | <ul> <li>電話</li> </ul>      | D 10A           |
| Bluetooth           | 着信の制限                      | 着信の制限                                | 着信の制限                        | 着信制限する(電話帳と                                  | 着信制限する(電話帳と                 |                 |
| 端末                  | 着信を無効にします                  | 看信を無効にします                            | 着信を無効にします                    | ホワイトリストの番号は                                  | 7.またいので、                    | ハリシーの送信         |
| 電話                  | 電話帳に登録された番号から              | 电話帳の豆球番号を計り<br>雷話帳に登録された番号から         | 電話帳に登録された番号から                | 計刊)                                          | しました                        |                 |
| アプリ                 | の着信を無効にします                 | の着信を許可します                            | の着信を無効にします                   |                                              |                             | 9-201693<br>恒今) |
|                     | ホワイトリストの番号を                | ホワイトリストの番号を                          | ホワイトリストの番号を                  |                                              |                             | 物口)             |
|                     | 許可                         | 許可                                   | 許可                           |                                              |                             |                 |
|                     | ホワイトリストの番号からの<br>着信を無効にします | ホワイトウストの留ちからの<br>着信を無効にします           | ホワイトリストの番号からの<br>着信を許可します    |                                              |                             |                 |
| ポリシーは2023/02/02     | ホワイトリスト番号                  | ホワイトリスト番号                            | ホワイトリスト番号                    | このポリシーを実行しま                                  | このポリシーを実行しま                 |                 |
| 11:08:20に作成されました。   | ホワイトリスト番号の管理               | ホワイトリスト番号の管理                         | ホワイトリスト番号の管理                 |                                              | 9                           |                 |
|                     |                            |                                      |                              |                                              | ОК                          |                 |
|                     |                            |                                      |                              |                                              |                             | - /             |
|                     |                            |                                      |                              |                                              |                             |                 |
|                     |                            |                                      |                              |                                              |                             |                 |
| 1                   | 2                          | 2                                    | 1                            | <b>_</b>                                     | 6                           |                 |
| - <b>-</b>          | <b></b>                    | <b>_</b>                             | 4                            | 3                                            | U                           |                 |
| 100 C               |                            |                                      |                              |                                              | 10.1.5                      |                 |
| Device              | 電話]→ 看信制                   | 電話帳の登録番号を                            | ホワイトリストの番号を                  | 実行するポリ                                       | ポリシーの設                      |                 |
| Controlアプリへ         | 限」→「着信の制限」                 | 許可」→「On」を選択                          | 許可」→「On」を選択                  | シー一覧が表                                       | 定が完了                        |                 |
| サインインすると            | →[On lを選択                  |                                      |                              | 示されます                                        | /                           |                 |
| ノインシーマーが主           |                            | 「電話帳に登録された                           | 「ホワイトリストの番号か                 |                                              | 設定完了後、                      |                 |
| メイノメニュール衣           | 「着信を無効にしま                  | 番号からの着信を許可                           | らの着信を許可します                   | 確認後、                                         | 待ち受け画面                      |                 |
| 示されます               | オレキニキカキオ                   | しますいまデキカます                           | レキニオカキオ                      |                                              | に良ります                       |                 |
|                     | 9]C1X小C1169                | ULY JCANCILLY                        | C1X/NC112 9                  | ころうにして、                                      | に大りより                       |                 |
|                     |                            |                                      | ポリシーの設定を完了                   |                                              |                             |                 |
|                     |                            |                                      | オン坦ム「ウフ」も認                   |                                              |                             |                 |
|                     |                            |                                      | ッつ场百、一元」」で进                  |                                              |                             | 10              |
|                     |                            |                                      | 択します                         |                                              |                             | τo              |

## 2. ポリシーの設定(ホワイトリスト番号の編集方法)

着信制限、発信制限時のホワイトリスト番号の編集方法をご説明します。 ホワイトリストに番号を登録すると、登録されたホワイトリスト番号からの着信、発信を許可することが できます。

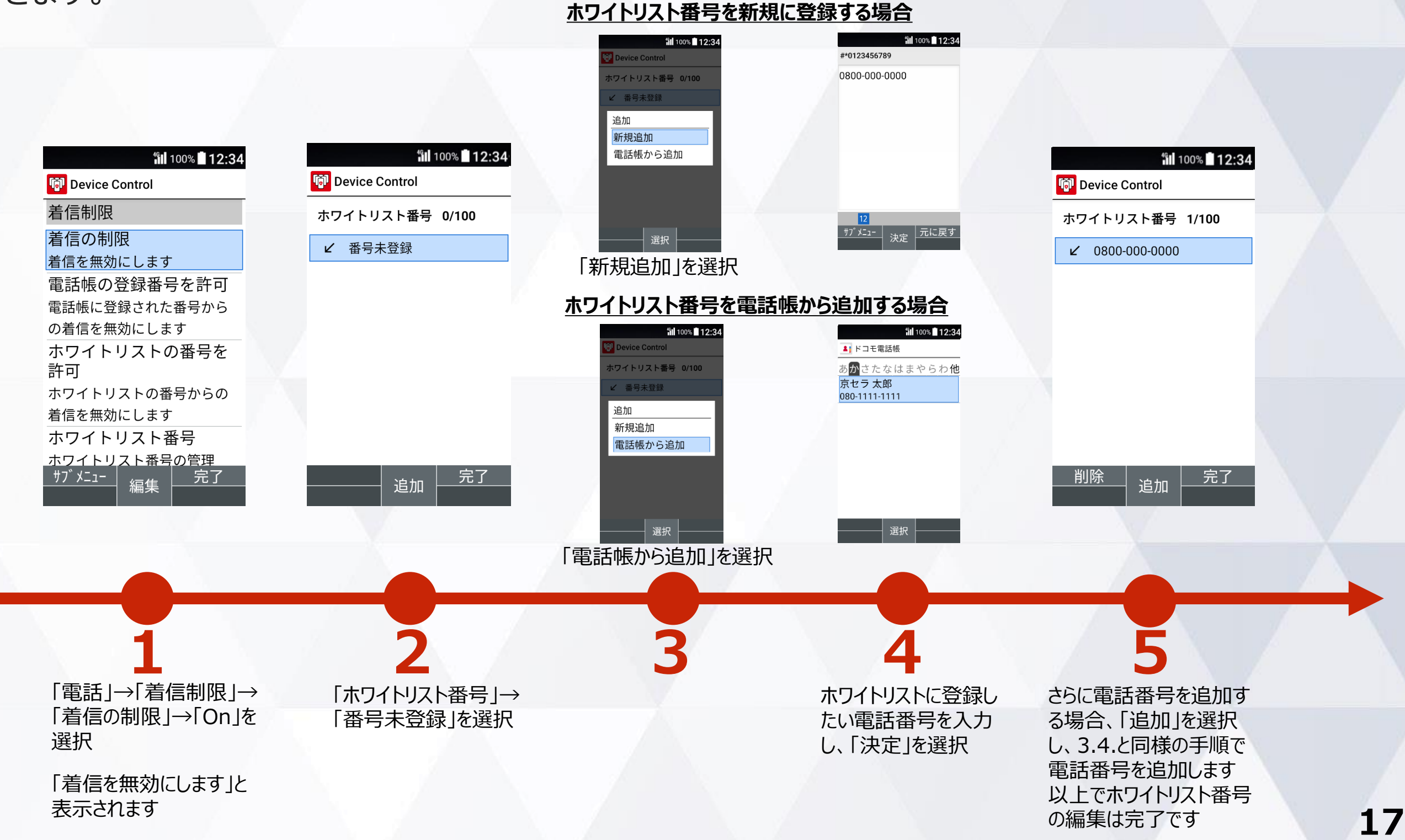

## 3. ポリシーの転送、受信(送信側端末)

設定したポリシーを他の端末に転送するには、送信側の端末にQRコード/ID番号の表示が必要です。

#### 送信側端末の手順

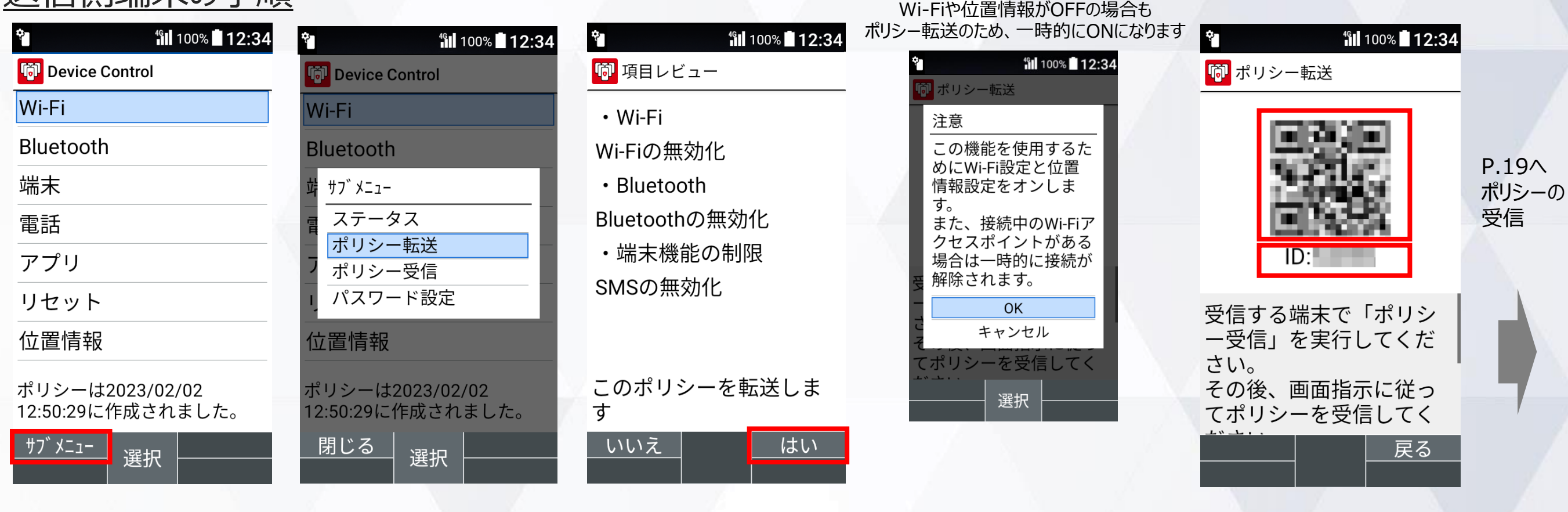

 

 1
 Device Controlアプリ のメインメニューから「サブ メニュー」を選択
 2
 「ポリシー転送」を 選択
 3
 「はい」を選択
 4
 5
 転送には、本画面に表 示されるQRコードまた はID番号を利用します

### 3. ポリシーの転送、受信(受信側端末)

#### ポリシーを他の端末から受信するには、QRコードの読み取りまたは、ID番号の入力が必要です。 ※ポリシーの受信側端末でもDevice Control アプリの有効化、サインインが必要です。

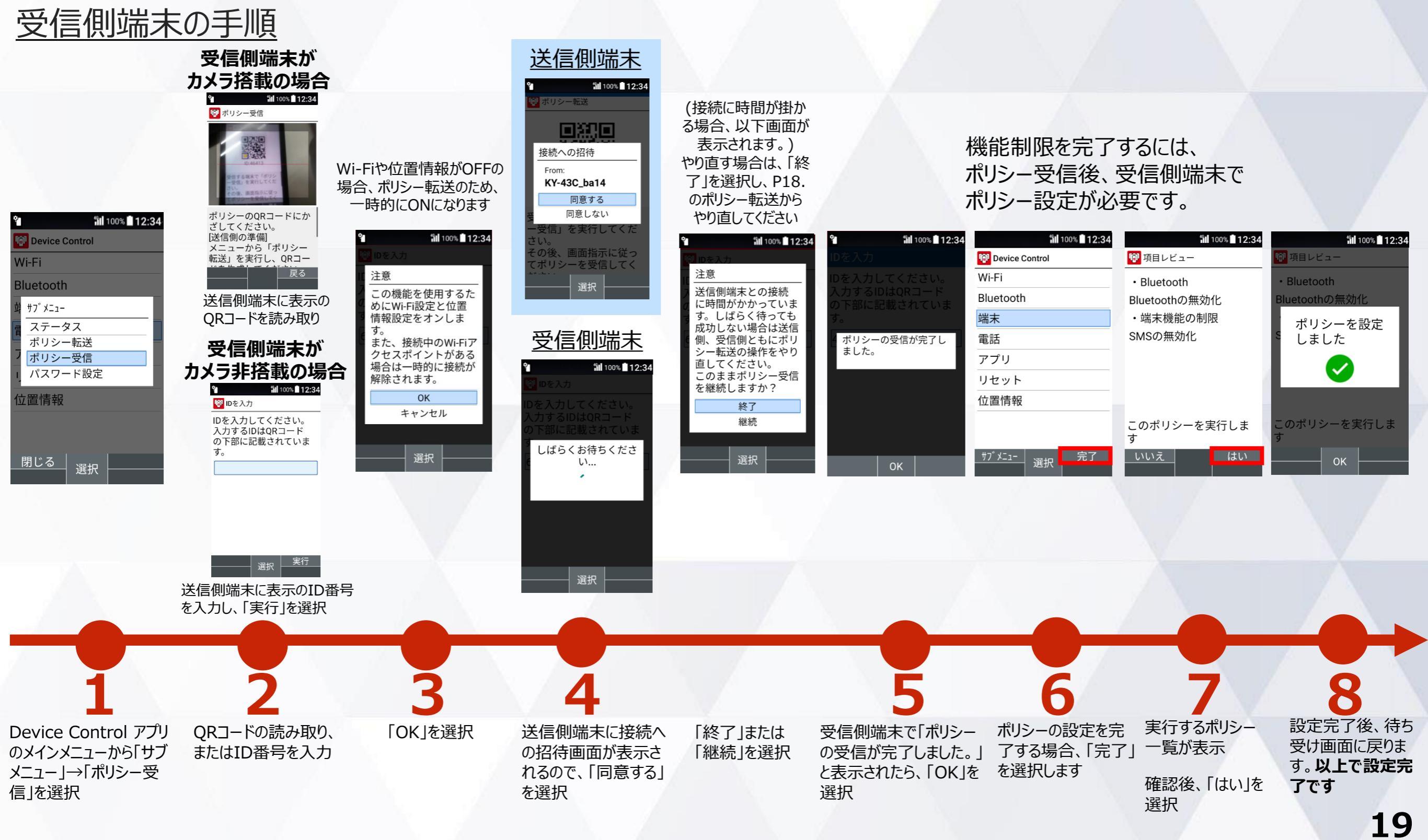

### サインインパスワードの変更

#### サインインパスワードを変更する手順は以下となります。初期値のパスワードは「000000」です。

#### ご注意

従業員が設定変更しないよう、端末管理者にてパスワードを変更、管理することをおすすめします。 パスワードを忘れた場合には、Device Controlアプリにサインインできなくなりますので、厳重な管理をお願いします。 万が一、パスワードをお忘れになり、改めてDevice Controlアプリにサインインするためには、端末の初期化(リセット) を行い、Device Controlアプリのパスワードを初期値の「000000」に戻す必要があります。また、ポリシーで「リセットを 無効化している」場合には、端末の初期化(リセット)ができませんので、「ドコモビジネスコンタクトセンター」までお問い合 わせください。

| * <b>12:34</b>                       | * 100% <b>12:34</b> | <b>* 100% 12:34</b>                                                                                                    |
|--------------------------------------|---------------------|----------------------------------------------------------------------------------------------------|
| Device Control                       | 🔞 パスワード設定           | 👘 パスワード設定                                                                                                    |
| Wi-Fi                                | 新しいパスワードを入力         | 新しいパスワードを入力                                                                                                    |
| Bluetooth                            | •••••               | •••••                                                                                                    |
| ず サフ゛メニュー                            | もう一度パスワードを入         | もパフロードを沿                                                                                                    |
|                                      | 力<br>力              | プ 定しました                                                                                                    |
| フェックシー転送 ポリシー受信                      | •••••               |                                                                                                    |
| リパスワード設定                             |                     |                                                                                                    |
| 位置情報                                 |                     |                                                                                                    |
| ポリシーは2023/02/02<br>12:54:20に作成されました。 |                     |                                                                                                    |
|                                      |                     |                                                                                                    |
|                                      | 医扒 日本               | OK                                                                                                    |
|                                      |                     |                                                                                                    |
| ▶ 「パスワード設定 」を                        | つ 新しいパスワードを2回       | ▲「OK」を選択                                                                                                    |
| ▲ 選択                                 | → 入力し、「設定」を選択       | パフロードが亦再さわ                                                                                                    |
|                                      |                     | ました 20                                                                                                    |
|                                      | <ul> <li></li></ul> | * 1100* 12:34       * 1100* 12:34         * 100* 12:34       * 1100* 12:34         * 100* 12:34       * 1100* 12:34         * 100* 12:34       * 1100* 12:34         * 100* 12:34       * 1100* 12:34         * 100* 12:34       * 1100* 12:34         * 100* 12:34       * 1100* 12:34         * 100* 12:34       * 1100* 12:34         * 110* 12:34       * 1100* 12:34         * 110* 12:34       * 1100* 12:34         * 110* 12:34       * 1100* 12:34         * 110* 12:34       * 1100* 12:34         * 110* 12:34       * 1100* 12:34         * 110* 12:34       * 1100* 12:34         * 110* 12:34       * 1100* 12:34         * 110* 12:34       * 110* 12:34         * 110* 12:34       * 110* 12:34         * 110* 12:34       * 110* 12:34         * 110* 12:34       * 110* 12:34         * 110* 12:34       * 110* 12:34         * 110* 12:34       * 110* 12:34         * 110* 12:34       * 110* 12:34         * 110* 12:34       * 110* 12:34         * 110* 12:34       * 110* 12:34         * 110* 12:34       * 110* 12:34         * 110* 12:34       * 110* 12:34         * 110* 12:34       * 110* 12:34 |

### ステータスの確認方法

#### 現在端末に設定されているポリシーをご確認頂けます。

| Device Control                                    | 1 ステータス                                                                                                    |
|---------------------------------------------------|----------------------------------------------------------------------------------------------------|
| Wi-Fi                                             | • Wi-Fi                                                                                                    |
| Bluetooth                                         | Wi-Fiの無効化                                                                                                    |
| 靖 サフ゛メニュー                                         | Bluetooth                                                                                                    |
|                                                   | Bluetoothの無効化                                                                                                    |
| フ ポリシー転送 ポリシー受信                                   | ・端末機能の制限                                                                                                    |
| パスワード設定                                           | SMSの無効化                                                                                                    |
| 位置情報                                              |                                                                                                    |
| ポリシーは2023/02/02<br>12:54:20に作成されました。<br>閉じる<br>選択 | ОК                                                                                                    |
|                                                   |                                                                                                    |
| 2 「ステータス」を選択                                      | 3 現在、端末に設定のポリシー一覧が表示されます                                                                                                    |
|                                                   | Wi-Fi         Bluetooth         第 サブ メニュ-         第 サブ メニュ-         第 サブ メニュ-         第 サブ メニュ-         第 サブ メニュ-         第 フラータス         ポリシー転送         ポリシー受信         1 パスワード設定         位置情報         ポリシーは2023/02/02         12:54:20に作成されました。         閉じる         選択    2 「ステータス」を選択 |

# 機能制限中の端末動作

## 端末の機能制限中の動作

Wi-Fi機能が制限されている場合を例に、機能制限中の端末動作をご説明します。

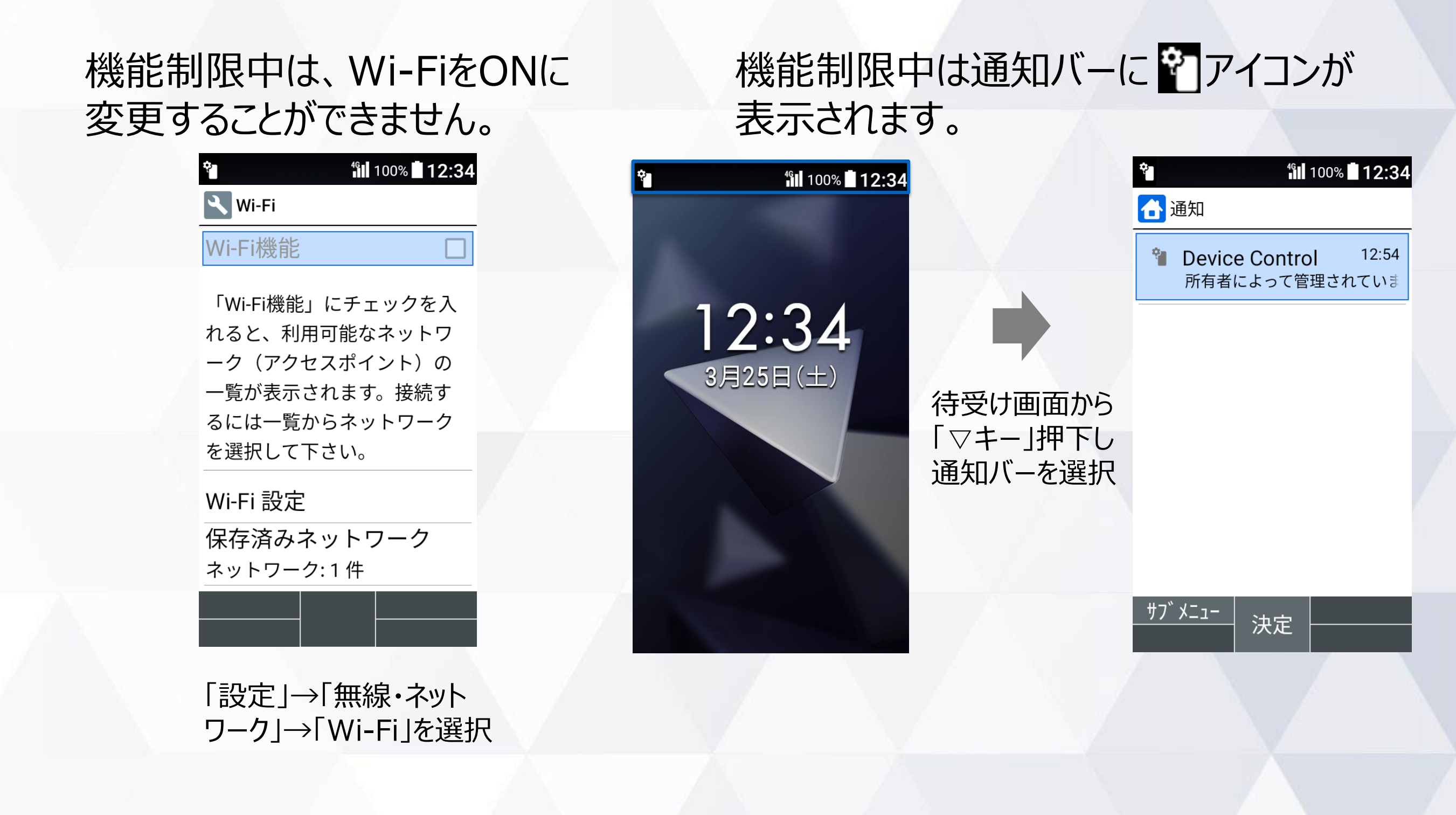

## アプリの起動制限中の動作

「設定」の起動が制限されている場合を例に、アプリの起動制限中の端末動作をご説明します。

#### 起動制限中は、「設定」を 起動することができません。

確認後、「OK」を選択し、

閉じてください

機能制限中は通知バーに アイコンが表示されます。

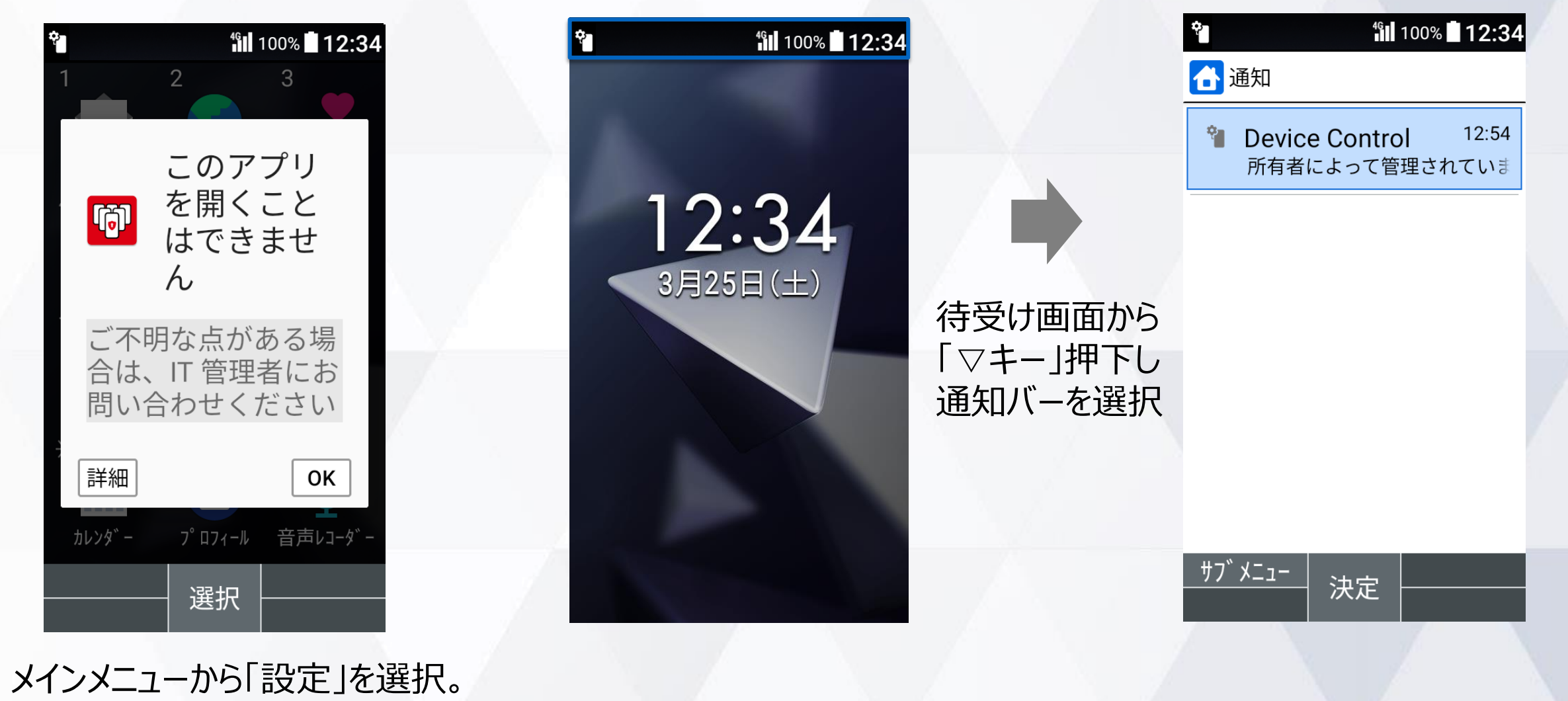

# 注意事項・ FAQ(よくあるご質問)

## 注意事項

- Device Control アプリの有効化には、「初期状態にリセット」が必要で、端末内のすべての データが消去されます。そのため、従業員への端末配布前に、有効化を完了することをおすす めします。
- 2. 従業員が設定変更しないよう、端末管理者にてパスワードを変更、管理することをおすすめします。パスワードを忘れた場合には、Device Controlアプリにサインインできなくなりますので、厳重な管理をお願いします。 万が一、パスワードをお忘れになり、改めてDevice Controlアプリにサインインするためには、端末の初期化(リセット)を行い、Device Controlアプリのパスワードを初期値の「000000」に戻す必要があります。また、ポリシーで「リセットを無効化している」場合には、端末の初期化(リセット)ができませんので、「ドコモビジネスコンタクトセンター」までお問い合わせください。
- 3. 「機能制限ツール」とDevice Controlアプリを同時に利用することはできません。
- 端末機能の「機能別ロック」とDevice Control アプリは同時に使用しないようご注意をお 願い致します。「機能別ロック」を使用中に、Device Control アプリで「設定」アプリを起動 制限すると、動作が不安定になる場合がございます。
- 5. 発信制限を行った場合、110などの緊急発信は制限されませんが、留守番電話などのネット ワークサービスへの発信については制限されます。

## FAQ(よくあるご質問)

Q: Device Control アプリにサインインするパスワードを忘れても、Device Control アプリで設定された機能制限は継続できますか?また、どのようにすればDevice Control アプリにサインインすることができますか?

⇒A: Device Control アプリで設定された機能制限は継続されます。

ただし、Device Control アプリに再度サインインするためには、端末の初期化を行い、パスワードの初期値 を「000000」にする必要があります。端末の初期化を行うと、端末内の全てのデータが初期化され、Device Control アプリの機能制限もすべて解除されますので、ご注意ください。

また、ポリシーでリセットを無効化している場合は、端末の初期化(リセット)ができませんので、「ドコモビジネ スコンタクトセンター」までお問い合わせください。

Q:ポリシーは1台の端末から複数の端末に同時に転送、受信が可能ですか? ⇒A:複数の端末へ同時に転送、受信はできません。ポリシーは1台の端末から、1台の端末への転送、受信のみ 可能です。

Q:初期化したら、機能制限は解除されますか? ⇒A: はい。Device Control アプリのすべての機能制限が解除されます。

Q: Device Control アプリにサインインするパスワードを、他端末に転送することはできますでしょうか? ⇒A:できません。

Q:端末に一度設定したポリシーを変更したい場合は、どうすればよいでしょうか。 ⇒A:Device Control アプリにサインインし、改めてポリシーの変更、設定の完了を行ってください。

Q:SIMカードを入れなくても、Device Control アプリによる機能制限の設定はできますか? ⇒A:はい。できます。

## FAQ(よくあるご質問)

Q:セーフモードを起動すると、自動的に機内モードがONになりますが、Device Control アプリで、「設定」アプリ を制限中の場合、機内モードをOFFにすることができません。どのようにすれば、機内モードをOFFにすることができま すか?

⇒A:待ち受け画面で、カスタマイズキー [Ⅲ] を長押しすることにより、簡易設定を起動することができます。 本簡易設定画面から、機内モードをOFFにすることができます。

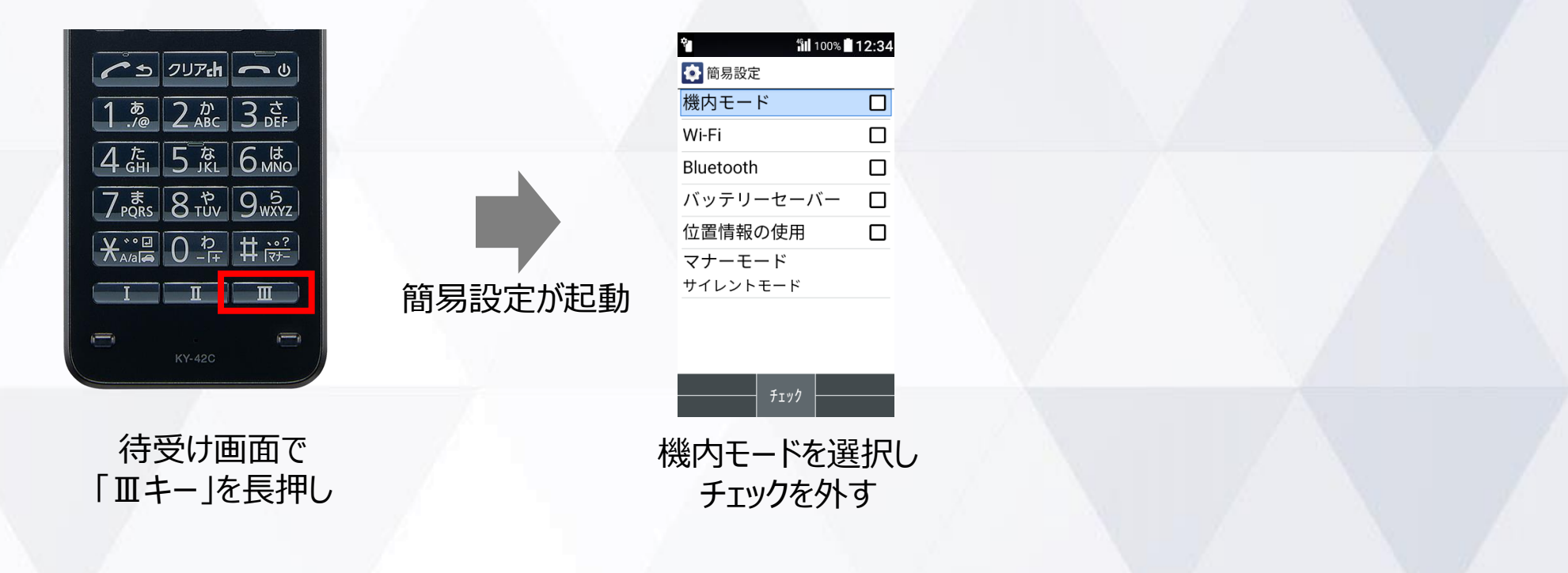

# ご利用に関するお問い合わせ

## お問い合わせについて

## <u>Device Control アプリのご利用に関して</u>、不明点がございましたら、 以下、京セラのホームページの「お問い合わせフォーム」からお問い合わせ ください。

https://www.kyocera.co.jp/prdct/telecom/office/phone/inquiry/dcapp-ky-43c.html

### <u>ポリシーでリセットを無効化している場合の、端末の初期化(リセット)に</u> 関するお問い合わせは、以下、「ドコモビジネスコンタクトセンター」までお問い 合わせください。

#### ■ 0120-003300

[受付時間] 午前9:00~午後5:00 (土曜・日曜・祝日・年末年始を除く) ※携帯電話からもご利用になれます。海外からはご利用になれません。 ※一部のIP電話からは接続できない場合があります。

## 商標について

#### <u>商標について</u>

- ・「DIGNO」は、京セラ株式会社の登録商標です。
- ・「Bluetooth」は、Bluetooth SIG, Inc.の登録商標であり、京セラ株式会社はライセンスに基づいて使用しています。
- ・「Wi-Fi」はWi-Fi Allianceの登録商標です。
- ・「microSD」はSD-3C,LLCの商標です。
- ・文字変換は、オムロンソフトウェア株式会社のiWnn IMEを使用しています。
- iWnn IME©OMRON SOFTWARE Co., Ltd. 2009-2025 All Rights Reserved.
- ・その他、本書に記載している会社名、製品名は、各社の商標または登録商標です。 なお、本文中では、TM、®マークは表記していません。

◎製品仕様およびサービス内容は、予告なく変更することがあります。 ◎掲載中の製品画像はすべてイメージです。さらに画面はハメコミ合成です。 ※本マニュアルについては、無断で複製、転載することを禁じます。 © 2025 KYOCERA Corporation

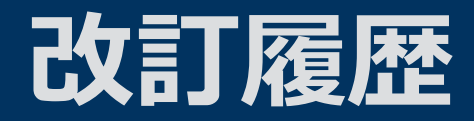

#### 2023年3月10日 第1.0版発行 2025年2月10日 第1.1版発行 P.6 電話の着信制限に関する注釈を追記